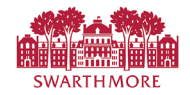

## Approver- <u>Add (or Delete)</u> a Proxy to <u>Approve</u> on your behalf Add-

SWARTHMORE

<u>All Supervisors should</u> add a proxy to approve time or leave requests when they are unable to in Banner Self Service.

The proxy will have to also have Banner access to view employees in the department(s) they will be approving.

Please contact <u>payroll@swarthmore.edu</u> to setup or verify their security access, and also take the following steps to assign them as your proxy.

• To add a proxy, click the Approve Time button in the 'My Activities' section of the Employee Dashboard.

| Miller, Roger L.            | Leave Balances a          | s of 05/17/2022             |                                        |
|-----------------------------|---------------------------|-----------------------------|----------------------------------------|
| My Profile                  | Vacation Time<br>in hours | 25.66 Sick Time in<br>hours | 10.50 Administrative<br>Leave in hours |
|                             |                           |                             | Full Leave Balance Inform              |
| Pay Information             |                           |                             | ✓                                      |
| Latest Pay Stub: 05/13/2022 |                           |                             |                                        |
| All Pay Stubs               |                           |                             | Enter Leave Repor                      |
| Direct Deposit Information  |                           |                             | Approve Time                           |
| Deductions History          |                           |                             | Approve Leave Repor                    |
| Taxes                       |                           |                             | *                                      |
|                             |                           |                             |                                        |

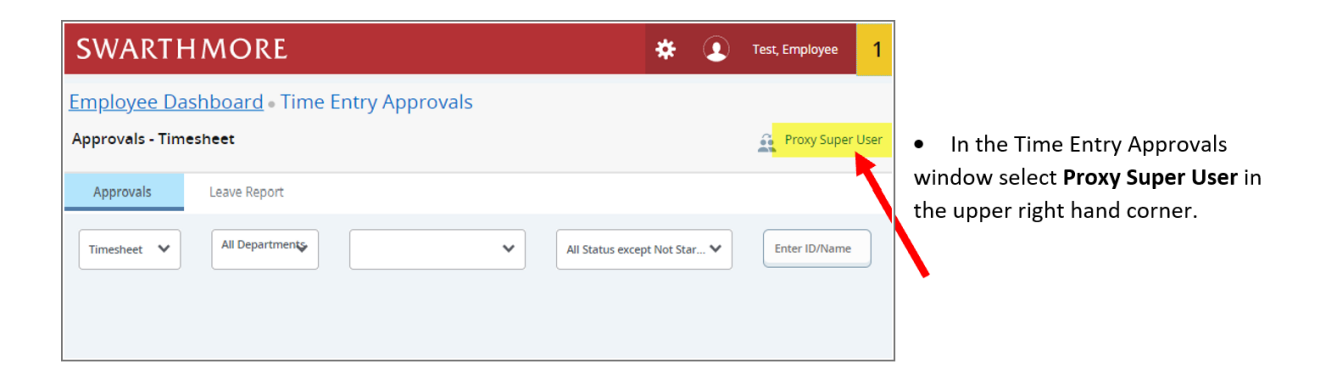

🔆 🧵 Miller, Ro

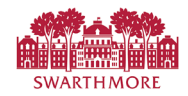

In the Proxy or Super User window, you can add or delete a proxy.

• To add a proxy, click the Add a New Proxy button in the 'Existing Proxies' section.

| SWARTHMORE                                                                                                 | *          | ٩                       | Test, Employee          |
|----------------------------------------------------------------------------------------------------|------------|-------------------------|-------------------------|
| Employee Dashboard   Proxy or Super User Proxy or Superuser                                                |            |                         |                         |
| Application Selection                                                                                      |            |                         |                         |
| Time & Leave Approvals 🗸                                                                                   |            |                         |                         |
| Act as a Superuser                                                                                         |            |                         |                         |
| <ul> <li>Act as Time Entry Approvals Superuser</li> <li>Act as Leave Report Approvals Superuser</li> </ul> |            |                         |                         |
| Act as a Proxy for                                                                                         |            |                         |                         |
| Self -Test, Employee - [Human Resources Office]                                                            |            |                         |                         |
| Existing Proxies                                                                                           |            |                         |                         |
| Add a new proxy Select single/multiple names and click on D                                                | elete Prox | Delete  <br>ies to remo | proxies<br>ve from list |
| Employee Name - [Home Organization]                                                                        |            |                         |                         |
| No records found                                                                                           |            |                         |                         |

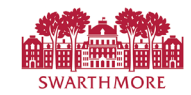

| ve.             |                                 | Add a ne<br>Employee                                              | w proxy Contemployee to add as Proxy Searching Name - [Home Organization] |
|-----------------|---------------------------------|-------------------------------------------------------------------|---------------------------------------------------------------------------|
| xisting Proxies | Select Employee to add as Proxy |                                                                   |                                                                           |
|                 | Select single/multiple name     | Delete proxies<br>and click on Delete Proxies to remove from list |                                                                           |
|                 |                                 |                                                                   |                                                                           |

**Note:** To verify your appointed proxy has appropriate Banner access to see and approve the employees in the desired department, please contact Payroll or HRIS with the department/org number(s) they will be approving.

The assigned proxy will have access until you delete the proxy assignment.

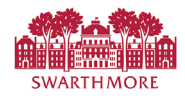

Delete-

Reminder: Any assigned proxy will have access until you delete their proxy assignment.

- To delete a proxy, select the check box next to the proxy you want to remove.
- In the right hand corner of the 'Existing Proxies 'section, click the Delete Proxies button.

| Add a ne | w proxy Select Empl | oyee to add as Proxy | Ŧ                          |                                               |
|----------|---------------------|----------------------|----------------------------|-----------------------------------------------|
|          |                     |                      | Select single/multiple nam | es and click on Delete Proxies to remove from |
| Employee | Name - [Home Orgar  | nization]            |                            |                                               |

• A confirmation box will pop up to confirm that you want to remove the selected proxy. To continue, click the Yes button.

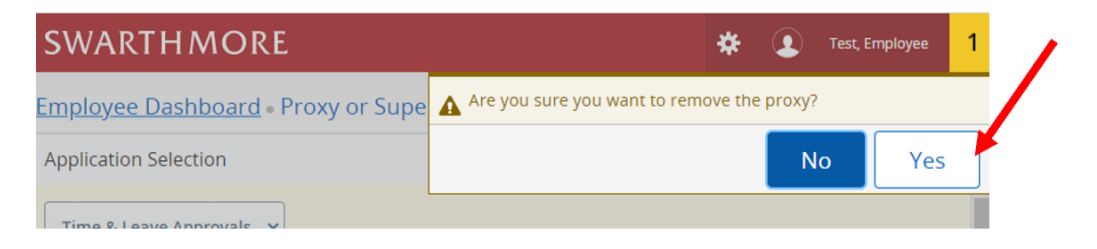

• Once removed, a confirmation message will appear in the upper right hand corner of the window.

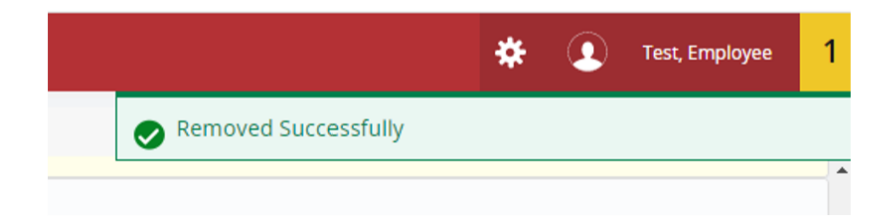

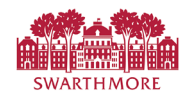

## Proxy- Approve Leave Reports as a Proxy

Once a proxy has been defined, and proper access has been granted by Payroll/HRIS, the proxy can login and act on behalf of that employee

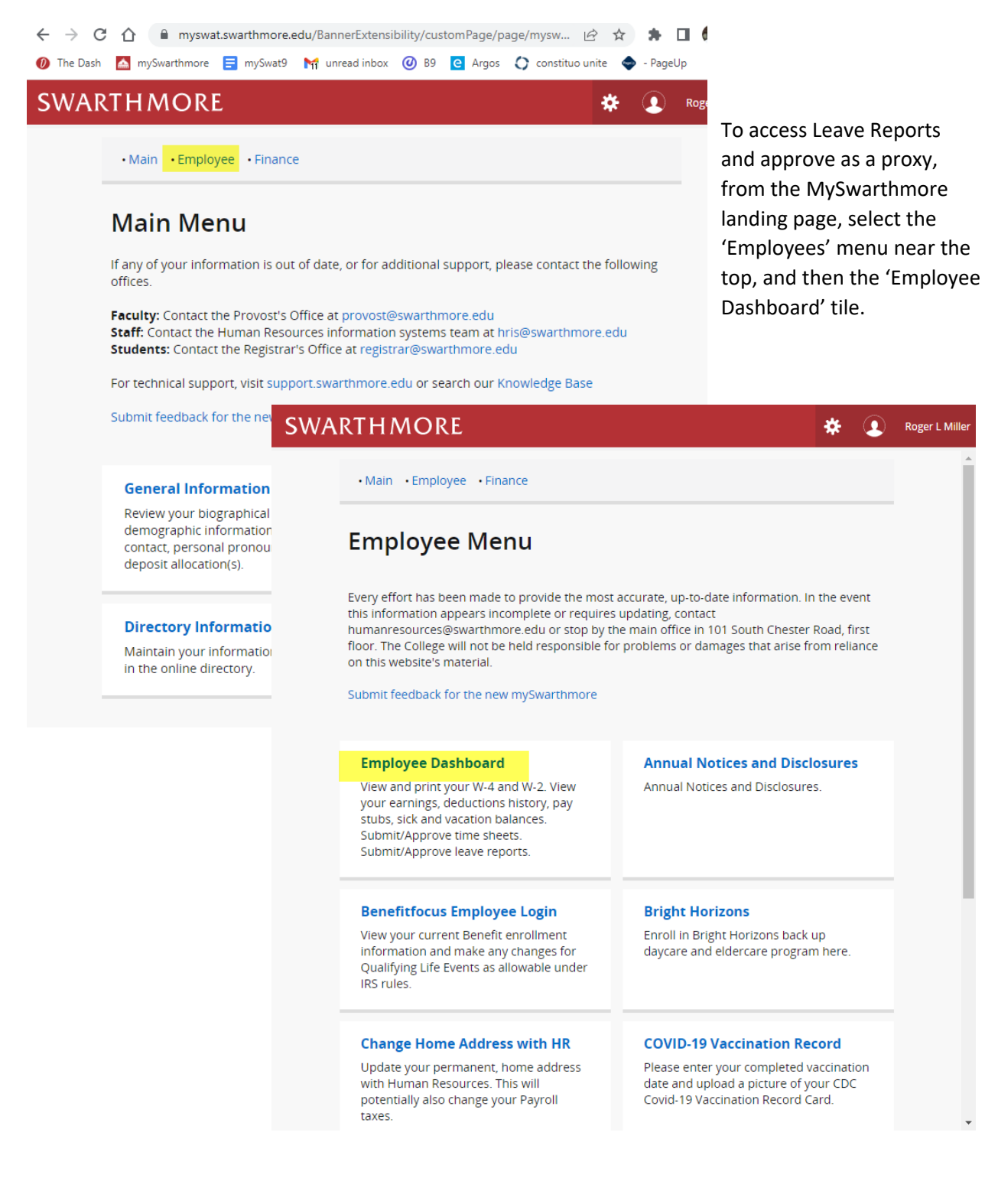

|                                                                                                    | SWAR                                           | THMORE                   |                                  |                       |        |             |           |              |
|----------------------------------------------------------------------------------------------------|------------------------------------------------|--------------------------|----------------------------------|-----------------------|--------|-------------|-----------|--------------|
|                                                                                                    | SWARTHMC                                       | DRE                      |                                  |                       |        | *           | ٩         | Test, Employ |
|                                                                                                    | Employee Dashboar<br>Employee Da               | <sup>rd</sup><br>shboard |                                  |                       |        |             |           |              |
|                                                                                                    | Test, Employee Leave Balances as of 05/18/2022 |                          |                                  |                       |        |             |           |              |
| <ul> <li>Click the "Approve Time" link in<br/>the 'My Activities' section of<br/>the Employee Dashboard.</li> </ul> | My Profile                                     |                          | Vacation Time 112.83<br>in hours | Sick Time in<br>hours | 5.25   |             |           |              |
|                                                                                                    |                                                |                          |                                  |                       | Full I | Leave Balar | nce Infor | rmation      |
|                                                                                                    | Pay Information                                |                          |                                  |                       | ^      | 🤅 Му А      | Activitie | s            |
| Note: Warning – A message stating<br>"No Timesheet documents available for                                          | Taxes                                          |                          |                                  |                       | ^      | Enter       | Leave Rep | port         |
|                                                                                                    |                                                |                          |                                  |                       |        | Approve T   | Time      |              |
| This is expected.                                                                                                   |                                                |                          |                                  |                       |        | Approve L   | eave Re   | port         |
|                                                                                                    |                                                |                          |                                  |                       |        |             |           |              |
| SWARTHMORE                                                                                                    | *                                              | Test, Employe            | e                                |                       |        |             |           |              |
| Employee Dashboard • Time Entry Ap <b>1</b> No Timesh                                                               | neet documents available f                     | or approval.             |                                  |                       |        |             |           |              |

• Select the "Proxy Super User" link in the upper right hand corner of the Time Entry Approvals window.

Proxy Super User

Self -Test, Employee - [Human Resources Office]

Phillips, Karen S. - [Payroll] Existing Proxies

Approvals - Timesheet

•

| <u>mployee Da</u>                                                                          | shboard • Time Entry Approvals       |                              |
|--------------------------------------------------------------------------------------------|--------------------------------------|------------------------------|
| pprovals - Time                                                                            | esheet                               | 🔒 Proxy Super User           |
| Approvals                                                                                  | Leave Report                         |                              |
| Timesheet 💙                                                                                | All Departments                      | All Status except Not Star 🗸 |
| the 'Act as                                                                                | Provy For' section use the dron down | Act as a Proxy for           |
| In the 'Act as a Proxy For' section, use the drop down menu to select available employees. |                                      | Phillins Karen S., (Paurnll) |

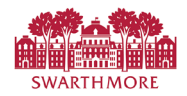

| SWARTHMORE                               | 🗱 🚺 Test, Employe                              |
|------------------------------------------|------------------------------------------------|
| Employee Dashboard • Proxy or Super User |                                                |
|                                          | You are acting as proxy for Phillips, Karen S. |
| Proxy or Superuser                       |                                                |

• Click the Navigate to Time & Leave Approvals Application button.

| Ac | t as a Proxy for            |                                                |    |
|----|-----------------------------|------------------------------------------------|----|
|    | Phillips, Karen S [Payroll] |                                                |    |
| Ex | isting Proxies              | <b>X</b>                                       |    |
|    |                             | Navigate to Time & Leave Approvals application | on |

By default the Timesheet option is selected. To approve available Leave Reports.

• Click on the drop-down and choose Leave Report. You can now follow the 'Approve a Leave Report' instructions.

|              | SWARTHMORE                              | 🏶 💽 Test, Employee 🚹                             |
|--------------|-----------------------------------------|--------------------------------------------------|
|              | Employee Dashboard • Time Entry Approva | No Timesheet documents available for approval.   |
|              | Approvals - Timesheet                   | Vou are acting Typrovy for Phillips, Karen S.    |
| $\mathbf{N}$ | Approvals Leave Report                  |                                                  |
|              | Timesheet All Departments               | All Status except Not Started      Enter ID/Name |
|              | Timesheet Leave Report                  |                                                  |

Note: If you do not see the expected employees' Leave Reports, and you have verified they have submitted them for approval, please contact Payroll@swarthmore.edu.